## 大学生チーム WEB エントリー入力順序

①ログイン画面

| NISHI。 *xât ニシ・スポーツ                                                                                                    |                                                  |
|----------------------------------------------------------------------------------------------------|--------------------------------------------------|
| MISHIN ARENA NETWORK SYSTEM<br>この日の「SSETION」<br>陸上競技情報<br>Web登                                                                   | <sup>服処理システム</sup><br>登録サービス                     |
| 本サイトはインターネット経由で競技会に申し込みができる†<br>ご利用いただくには、ユーザー登録(無料)が必要です。<br>※対象の競技会が本サービス導入しているかについては、大会                                       | ナービスです。<br>≳主催者にご確認ください。                         |
| お知らせ                                                                                                    |                                                  |
| 【2019年3月19日(火)】<br>以下の機能をリリース致しました。<br>・パスワードの再発行<br>TOPページからパスワードを再発行できるようになりました。<br>・ログイン用メールアドレスの変更<br>ログイン後のメニュー画面からメールアドレスを | メールアドレス<br>パスワード<br>ログイン                         |
| 変更できるようになりました。<br>■本サイトへのお問い合わせはこちら■<br>※電話での問い合わせは行っておりません。                                                                     | ユーザー登録(無料)<br>バスワードを忘れた方はこちら                     |
|                                                                                                    | 本サイトのご利用方法                                       |
|                                                                                                    | <u> お問い合わせ</u>   <u>利用規約</u>   <u>ブライバシーポリシー</u> |
|                                                                                                    |                                                  |

2019 年度ユーザー登録をされた方は 登録されたメールアドレス・パスワードでアクセスして下さい 初めの方は ユーザー登録(無料)より先に進んで下さい 利用規約が出ますので「同意する」をクリック

②ユーザー情報入力

| NISHI <sub>®</sub> #xát ニシ・スポーツ |              |
|---------------------------------|--------------|
| <u>ユーザー情報入力</u>                 |              |
| 団体名・チーム名 正式名称                   | 例:学校法人ニシ高等学校 |
| 団体名・チーム名 略称(全角7文字程度)            | 例:ニシ高        |
| 団体名・チーム名 略称力ナ(半角20文字程度)         | 例!: ニシュウユウ   |
| 登録都道府県                          | 北海道 ▼        |
| 郵便番号(ハイフンなし7桁数字)                |              |
| 所在地                             |              |
| 責任者名/顧問                         |              |
| 連絡先電話番号(ハイフンなし)                 |              |
| TOP                             |              |

全てを入力して下さい。メールアドレス・パスワードを控えておいてください 内容を確認し画面右下の【登録する】ボタンを押して完了して下さい。 ③ここからは全ての方が対象です。

最初の画面から メールアドレス パスワードを入力し 中に入りましょう

| NISHI。 *xtátt ニシ・スポーツ                                                                       |                                          |
|---------------------------------------------------------------------------------------------|------------------------------------------|
| MISHIN ARENA NETWORK SYSTEM 210 陸上競技情報<br>NETWORK SYSTEM 210 Web登                           | <sup>服処理システム</sup><br>登録サービス             |
| 本サイトはインターネット経由で競技会に申し込みができる+<br>ご利用いただくには、ユーザー登録(無料)が必要です。<br>※対象の競技会が本サービス導入しているかについては、大会  | ナービスです。<br>会主催者にご確認ください。                 |
| お知らせ                                                                                        |                                          |
| 【2019年3月19日(火)】<br>以下の機能をリリース致しました。<br>・パスワードの再発行<br>TOPページからパスワードを再発行できるようになりました。          | メールアドレス<br>バスワード                         |
| <ul> <li>ログイン用メールアドレスの変更</li> <li>ログイン後のメニュー画面からメールアドレスを</li> <li>変更できるようになりました。</li> </ul> | ログイン                                     |
| ■本サイトへのお問い合わせはこちら■<br>※電話での問い合わせは行っておりません。                                                  | ユーサー 量減(無料)<br>バスワードを忘れた方はこちら            |
|                                                                                             | <u>本サイトのご利用方法</u>                        |
|                                                                                             |                                          |
|                                                                                             | <u>お問い合わせ   利用規約</u>   <u>ブライバシーポリシー</u> |

## ④【選手の登録・修正】

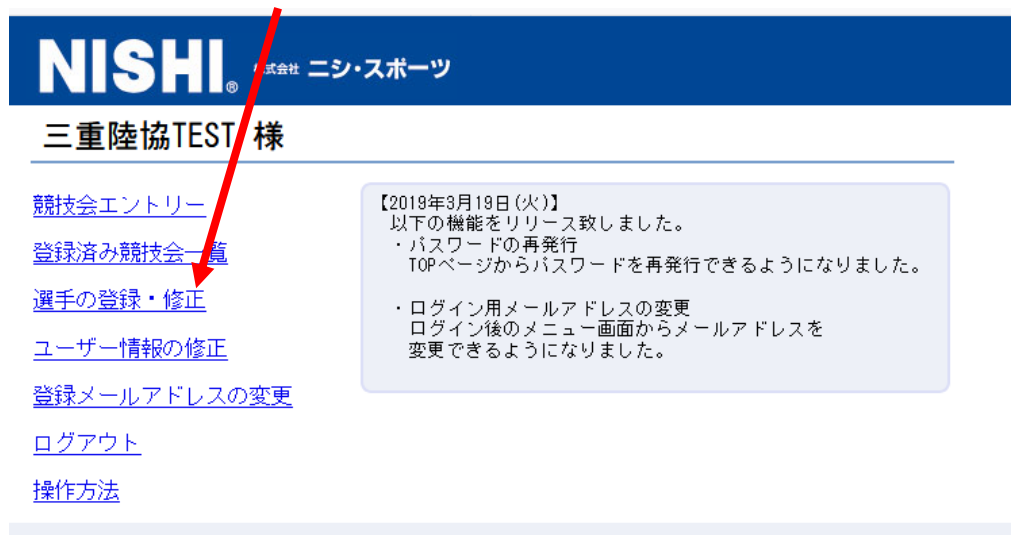

ダウンロードしたファイルに必要事項を入力して UP ロードして下さい ダウンロードしたファイルに全て入力後、下記よりアップロードしましょう

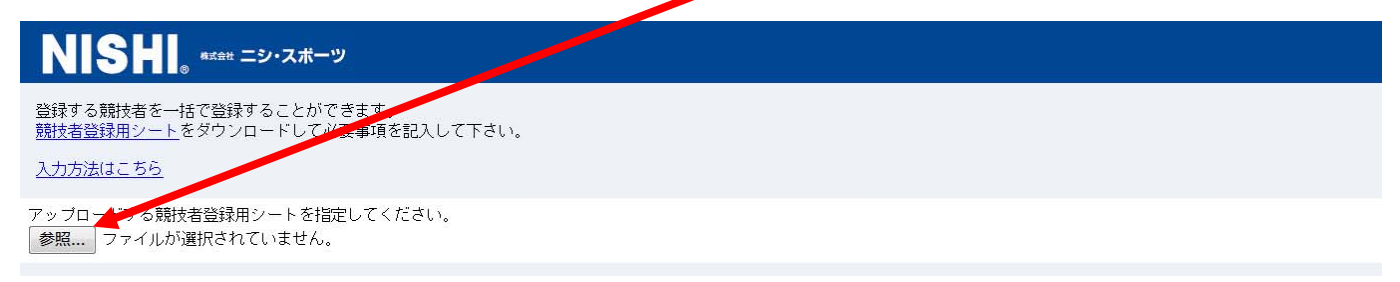

⑤ 【競技会エントリー】をクリックしましょう

| NISH. **** =>·                   | スポーツ                                                            |
|----------------------------------|-----------------------------------------------------------------|
|                                  | 【2019年3月19日(火)】                                                 |
| <u> <sup> </sup></u>             | 以下の機能をリリース致しました。<br>・パスワードの再発行<br>TOPページからパスワードを再発行できるようになりました。 |
| <u>ユーザー情報の修正</u><br>登録メールアドルフの変更 | ・ログイン用メールアドレスの変更<br>ログイン後のメニュー画面からメールアドレスを<br>変更できるようになりました。    |
| <u> ログアウト</u>                    |                                                                 |
| <u>操作方法</u>                      |                                                                 |

⑥【都道府県で絞り込み】で三重県を選択して下さい

| NISHI。 #xtett ニシ・スポーツ |                      | 都画府宗(秋ッァ)                               |
|-----------------------|----------------------|-----------------------------------------|
| 開催日                   | 競技会名                 |                                         |
| 2019/03/30~03/31      | 平成31年第1回横浜市記録会       | 「「「「」「「」」「「」」「「」」「「」」「」」「「」」「」」「」」「」」「」 |
| 2019/04/06            | 2019年度第1回鹿屋体育大学陸上競技会 | 言洋和                                     |
| 2019/04/06            | 第1回 鈴鹿市記録会           | 「「「「「」」「「」」「「」」「「」」「「」」「」」「」」「」」「」」「」」「 |
| 2019/04/06            | 平成31年度第1回栃木陸上競技協会記録会 | 「「「「「」」「「」」「「」」「「」」「「」」「」」「」」「」」「」」「」」「 |

## ⑦ 該当競技会の【詳細】をクリックして下さい

| 2020/01/18          | 第50回南勢地区駅伝競走大会・第20回南 <del>野地区上学生タフ</del> キリレー大会 | 詳細    |
|---------------------|-------------------------------------------------|-------|
| 2020/03/28          | 交流記録会                                           | 詳細    |
| 2020/04/18~04/19    | 2020年度国体一次選考競技会                                 | 閉じる   |
| エントリー期間             | 2020/02/22~2020/03/23                           |       |
| 開催地                 | 三重交通Gスポーツの杜伊勢                                   | エントリー |
| 大会エントリーは1か月前より開始します |                                                 |       |
| 詳細け大今ホールページをご覧ください  |                                                 |       |

エントリーが出来る状態であれば エントリー と表示されますので、クリックして下さい

(産エントリー前はオレンジ色に変わりませんので画面のエントリー期間を確認して下さい

⑦エントリーをクリックすると下記の画面になります

一覧から自分の所属先を選択し、【一覧から選択して登録する】をクリックして下さい 探してもない場合は、【新しく所属を登録する】をクリックして入力する

| NISHI。 #### =>·                     | スポーツ                             |            |                       |
|-------------------------------------|----------------------------------|------------|-----------------------|
| 2020年度国体一次選考競技会 ><br>一覧にお客様の団体名がある場 | ◦ 所属選択<br>拾は、選択して「一覧から選択して登録する」オ | タムを押して下さい。 | 検索                    |
| 所属コード                               |                                  | 所属団体名      |                       |
| 233101                              | 桑名                               |            |                       |
| 233102                              | 桑名西                              |            |                       |
| 233103                              | 桑名工                              |            |                       |
| 233104                              | いなべ総合                            |            |                       |
| 233105                              | 四日市                              |            |                       |
| 233106                              | 四日市南                             |            |                       |
| 233107                              | 四日市西                             |            |                       |
| <u>222102</u><br>戻る                 |                                  | 新し         | く所属を登録する 一覧から選択して登録する |

⑧所属先の画面になりますが、まだエントリーしていませんので 下記の画面に変わります 右下下部の【EXCEL\_-括登録】をクックして下さい

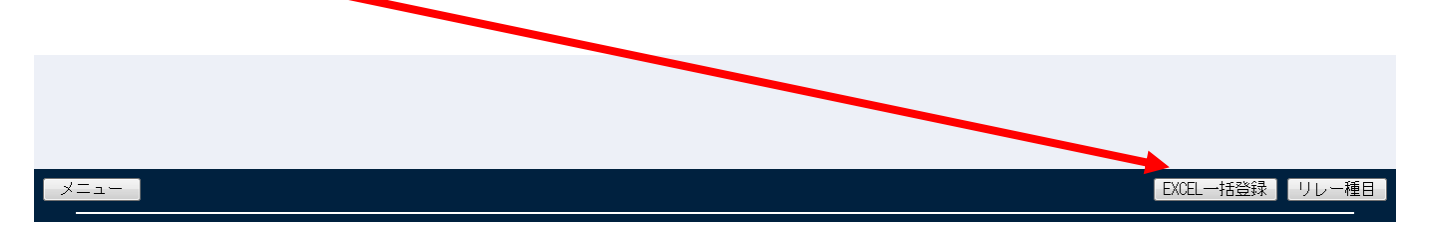

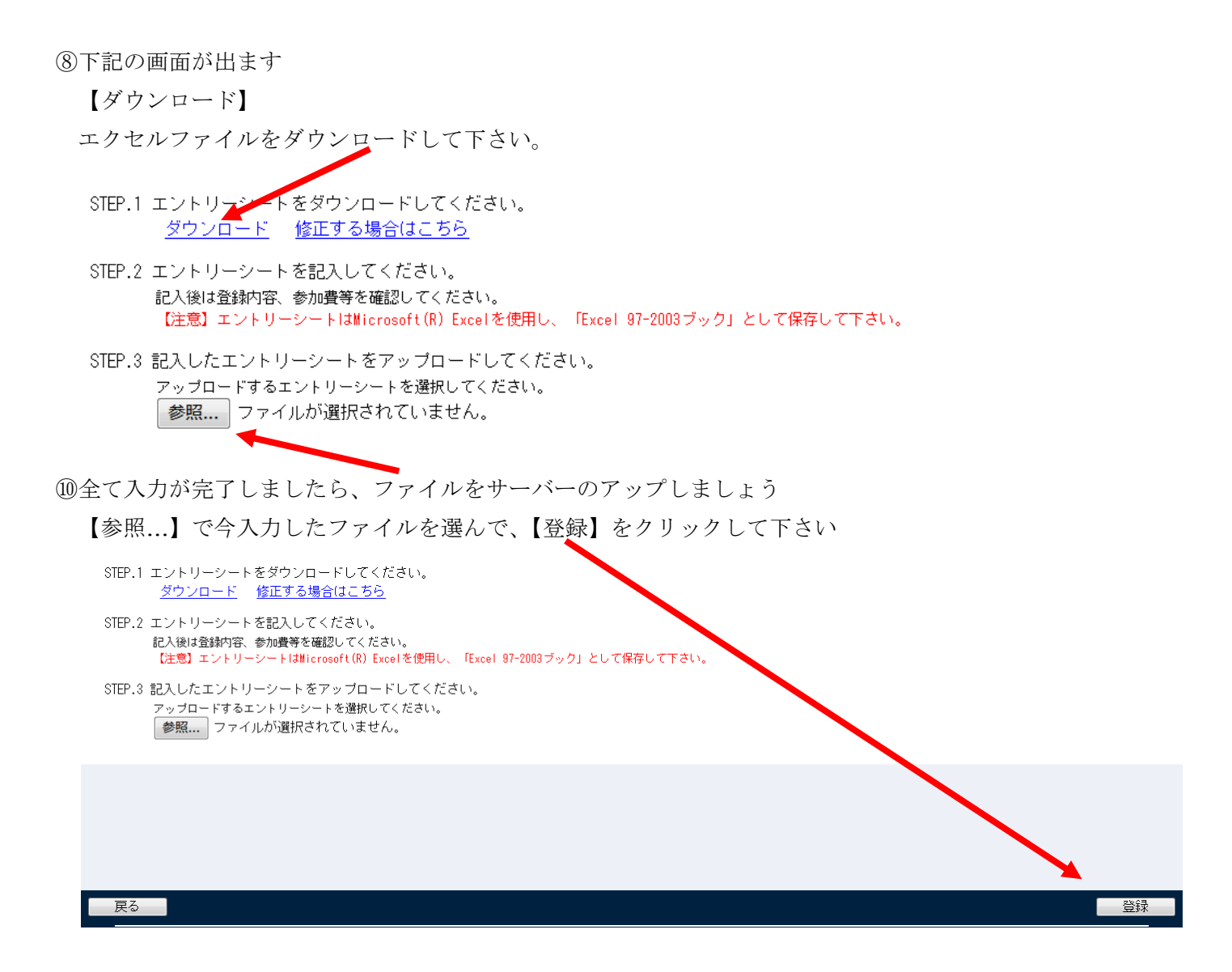

⑪アップロードされた DATA を確認しましょう。画面上で確認できます

| NISH ® #REAL =>                                                              | ・スポーツ                                                                                                    |
|------------------------------------------------------------------------------|----------------------------------------------------------------------------------------------------|
| 三重陸協TEST 様                                                                   |                                                                                                    |
| <u>競技会エントソー</u><br>登録済み競技会一覧<br><u>選手の登録・修正</u><br>ユーザー情報の修正<br>登録メールアドレスの変更 | 【2019年3月19日(火)】<br>以下の機能をリリース致しました。<br>・パスワードの再発行<br>TOPページからパスワードを再発行できるようになりました。<br>・ログイン用メールアドレスの変更<br>ログイン後のメニュー画面からメールアドレスを<br>変更できるようになりました。 |
| <u>ログアウト</u><br><u>操作方法</u>                                                  |                                                                                                    |

【登録済み競技会一覧】で競技会を選択すれば確認できます。

締め切りまでは何度でも修正できます。

作成したエクセルエントリーシートを修正し、アップロードすれば上書きされます。

## 振込票の写真を貼り付ければ、郵送を免除します

| •  | -        |    |          | -        |     | ~             |             |    |       | -   | _        |           |                  |       | -             | - |
|----|----------|----|----------|----------|-----|---------------|-------------|----|-------|-----|----------|-----------|------------------|-------|---------------|---|
| 19 |          |    |          |          |     |               |             |    |       |     |          |           |                  |       |               |   |
| 20 |          |    |          |          |     |               |             |    |       |     |          |           |                  |       |               |   |
| 21 |          |    |          |          |     | リレー種          | 8           |    |       |     |          | [注音]里女    | 退合種目に            | 東子棚に表 | <b>元されま</b> 。 |   |
|    | +        | Ŧ  |          |          | 1 1 |               |             | 17 |       |     |          |           | <u>からに</u><br>ケイ |       |               |   |
| 22 | ~        |    |          |          |     |               |             |    |       |     |          |           | <u> </u>         |       |               |   |
| 23 | 中学       | 高校 | 大学       | 一般       |     | 競技No          | 競 技 名       | 単価 | チーム数  | 小計  | 競技No     | 競技名       | 単価               | チーム数  | 小計            |   |
| 24 | 0        | 0  | 0        | 0        |     | リレー           | 種目 男子TOTAL  |    | 0 ቻ~ፊ | ¥ – | リレー種     | 目 女子TOTAL |                  | 0 ቻ~ፊ | ¥ -           |   |
| 25 |          |    | -        |          |     | 64            | 一般温合4×400mR |    | 05-4  |     | r r      |           |                  | 0ቻ~ፊ  | ·             |   |
| 26 | <u> </u> |    | <u> </u> |          |     |               |             |    | 05-4  |     |          |           |                  | 05-4  |               |   |
| 27 |          |    |          |          |     |               |             |    | 05-4  |     |          |           |                  | 05-4  |               |   |
| 28 | _        |    |          |          |     |               |             |    | 05-4  |     |          |           |                  | 07-4  |               |   |
| 29 |          |    |          | [        |     |               |             |    | 05-4  |     |          |           |                  | 0ቻ~ፊ  |               |   |
| 30 |          |    |          | -        |     |               |             |    | 05-4  |     | <b>F</b> |           |                  | 07-4  | ,             | - |
| 31 |          |    |          | -        |     |               |             |    | 07-4  |     |          |           |                  | 09-4  |               | - |
| 32 | _        |    |          | -        |     |               | ,           |    | 05-4  |     |          |           |                  | 09-4  |               | - |
| 24 | _        |    | -        | -        |     |               |             |    | 07-4  |     |          |           |                  | 07-4  |               | - |
| 35 |          |    | -        | -        |     | -             | ,           |    | 03-4  | -   |          |           |                  | 05-4  |               | - |
| 36 |          |    |          | -        | 1   | -             | ,           |    | 07-4  |     |          |           |                  | 07-4  |               | - |
| 37 | ,        |    | ,        | -        | 1 1 | -             | ,           |    | 01-4  |     |          |           |                  | 07-6  |               | 1 |
| 38 |          |    | -        |          | 1 1 |               | ,           |    | 07-4  |     |          |           |                  | 01-4  |               | 1 |
| 39 | _        |    | · · · ·  |          | 1 1 |               |             |    | 07-4  |     |          |           |                  | 07-4  |               | 1 |
| 40 | · · · ·  |    | · · ·    |          | 1   |               | ·           |    | 07-4  |     |          |           |                  | 07-4  |               |   |
| 41 |          |    |          |          |     |               |             |    | 07-4  |     |          |           |                  | 0ቻ~ፊ  |               |   |
| 42 |          |    | · · ·    |          |     |               |             |    | 07-4  |     |          |           |                  | 07-4  |               |   |
| 43 |          |    | _        | <u> </u> |     |               |             |    | 05-4  | (   |          |           |                  | 05-4  |               |   |
| 44 |          |    |          | -        |     |               |             |    | 05-4  |     |          |           |                  | 05-4  |               | - |
| 40 | _        |    |          | -        |     |               |             |    | 05-4  |     |          |           |                  | 05-4  | ,             | - |
| 40 | _        |    |          | -        |     |               |             |    | 05-4  |     |          |           |                  | 09-4  |               | - |
| 4/ | _        |    | _        | -        |     | _             |             |    | 07-4  |     |          |           |                  | 05-4  | ,             | - |
| 40 | _        |    | -        | -        |     | $\rightarrow$ |             |    | 05-4  |     |          |           |                  | 05-4  |               | - |
| 50 | -        |    | -        | -        | 1   | -             | ,           |    | 07-4  |     |          |           |                  | 07-4  |               | - |
| 51 | -        |    | -        |          | 1   |               | ,           |    | 07-4  |     |          |           |                  | 07-4  |               | - |
| 52 | _        |    | -        | -        | 1 1 | -             |             |    | 07-6  |     |          |           |                  | 0.4-6 |               | 1 |
| 53 |          |    | -        |          | 1 1 |               | ,           |    | 01-4  |     |          |           |                  | 01-4  |               | 1 |
| 54 |          |    |          |          | 1 1 |               | ·           |    | 0.4~6 |     |          |           |                  | 0.4~4 |               | 1 |

最後に

三泗・鈴鹿陸協・伊勢度会陸協も運用されていますので 同じように処理すれば OK です

最後までやってもわからない場合は、Q&A をご覧ください 電話での応対はできませんので、よろしくお願いいたします

<u>全マニュアルはここより</u>